Installeren VPN Acnyconnect.

Log in op de website <u>https://vpn.homitel.nl/</u>

| Vul hier uw gebruikersnaam en wachtwoord ir | Vul | hier | uw g | ebruik | ersnaam | en | wachtwoord | l ir |
|---------------------------------------------|-----|------|------|--------|---------|----|------------|------|
|---------------------------------------------|-----|------|------|--------|---------|----|------------|------|

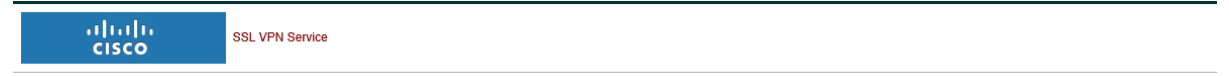

| Login                                    |
|------------------------------------------|
| Please enter your username and password. |
| USERNAME:                                |
| Login                                    |

Vul hier uw homitel gebruikersnaam en wachtwoord in.

| SSL VPN Service    |                                                                       |                                                                                                    |
|--------------------|-----------------------------------------------------------------------|----------------------------------------------------------------------------------------------------|
| [ http:// ↓        | Browse                                                                | Logout                                                                                                    |
| Web Bookmarks      |                                                                       |                                                                                                    |
| Citrix Web Toegang |                                                                       |                                                                                                    |
|                    |                                                                       |                                                                                                    |
|                    |                                                                       |                                                                                                    |
|                    |                                                                       |                                                                                                    |
|                    | SSL VPN Service<br>Imp / v  <br>Web Bookmarks<br>P Color. Web Teegang | SSL VPN Service  SSL VPN Service  Probability V  Browse  Browse  Browse  Browse  Browse  Browse Browse Brow |

## Druk hier op Anyconnect

| ululu<br>cisco                                          | SSL VPN Service                      |
|---------------------------------------------------------|--------------------------------------|
| Home       Home       Web Applications       AnyConnect | AnyConnect          Start AnyConnect |

## Start anyconnect.

| uhuhu<br>cisco                  | SSL VPN Service |                                                                                   |        |
|---------------------------------|-----------------|-----------------------------------------------------------------------------------|--------|
| (f) Home                        | →)              | Browse                                                                            | Logout |
| Web Applications     AnyConnect |                 | AnyConnect Secure Mobility Client Download                                        |        |
|                                 | ł               | Download & Install Download Automatic Provisioning                                |        |
|                                 |                 | Download Cisco AnyConnect Secure Mobility Client and install it on your computer. |        |
|                                 |                 | Instructions                                                                      |        |
| Download                        | for windows     | aanklikken                                                                        |        |

U krijgt een pop up om deze op te slaan

| Do you want to run or save anyconnect-win-4.8.02042-core-vpn-webdeploy-k9.exe (8,75 MB) from vpn.homite | el.nl? | Run         | Save 🔻 | Cancel    | × |
|----------------------------------------------------------------------------------------------------|--------|-------------|--------|-----------|---|
| Klik hierop op save.                                                                                    |        |             |        |           |   |
|                                                                                                    |        |             |        |           |   |
| The anyconnect-win-4.8.02042-core-vpn-webdeploy-k9 (1).exe download has completed.                      | Run    | Open folder | View   | downloads | × |

| 🛃 View Downloads - Internet Ex          | plorer  |           |                  | _        |     | ×  |
|-----------------------------------------|---------|-----------|------------------|----------|-----|----|
| View and track your dov                 | vnloads |           | Search downloads | ;        |     | Q  |
| Name                                    |         | Location  | Actions          |          |     |    |
| anyconnect-wiexe<br>Cisco Systems, Inc. | 8,75 MB | Downloads |                  |          | Run | ×  |
|                                         |         |           |                  |          |     |    |
|                                         |         |           |                  |          |     |    |
|                                         |         |           |                  |          |     |    |
|                                         |         |           |                  |          |     |    |
|                                         |         |           |                  |          |     |    |
|                                         |         |           |                  |          |     |    |
|                                         |         |           |                  |          |     |    |
| Options                                 |         |           | CI               | ear list | Clo | se |

## Klik op Run.

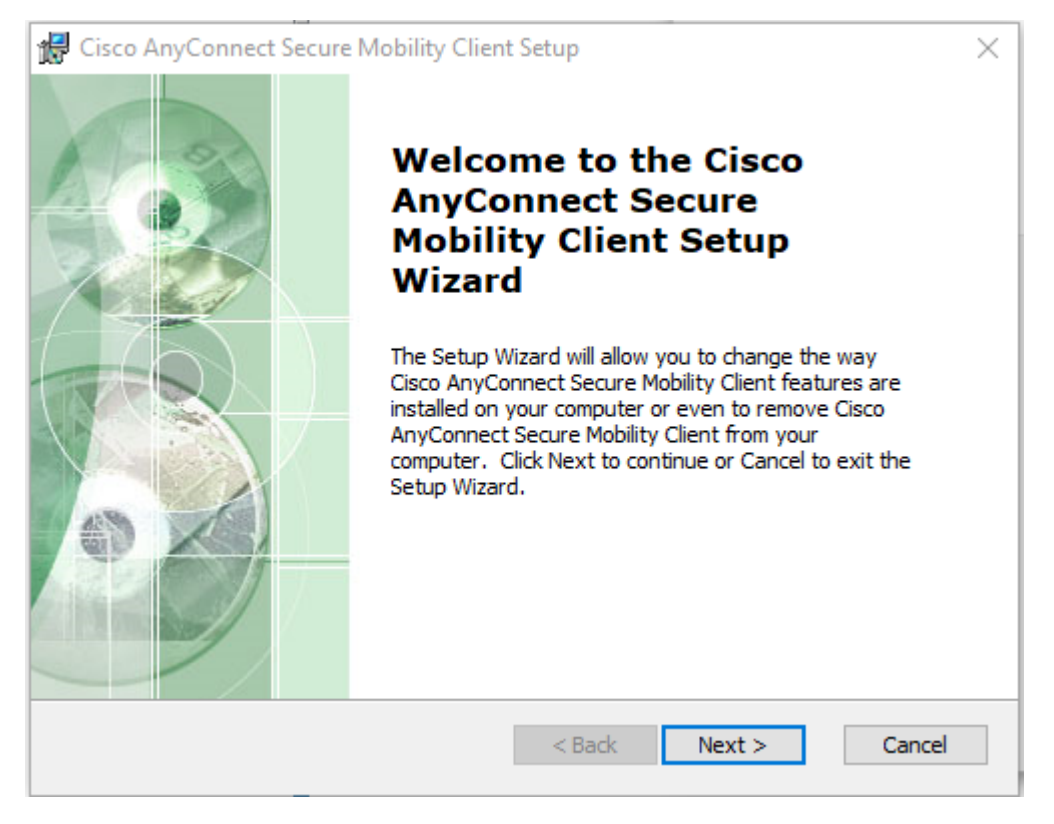

Klik hier op next.

| 记 Cisco AnyConnect Secure Mobility Client Setup                                                                                             | $\times$ |
|----------------------------------------------------------------------------------------------------|----------|
| End-User License Agreement Please read the following license agreement carefully                                                            |          |
| Supplemental End User License Agreement<br>for AnyConnect® Secure Mobility Client v4.x<br>and other VPN-related Software                    |          |
| IMPORTANT: READ CAREFULLY                                                                                                    |          |
| This Supplemental End User License Agreement ("SEULA") contains additional terms and conditions for the Software Product licensed under the | ,        |
| I accept the terms in the License Agreement                                                                                                 |          |
| ○ I do not accept the terms in the License Agreement                                                                                        |          |
| Advanced Installer                                                                                                    |          |
| < Back Next > Cancel                                                                                                    | I        |

Klik op "i accept the terms in the licence agreement en daarna op next.

| 🖟 Cisco AnyConnect Secure Mobility Client Setup                                                                                                    | $\times$ |
|----------------------------------------------------------------------------------------------------|----------|
| Ready to Install The Setup Wizard is ready to begin the Typical installation                                                                                                    |          |
| Click "Install" to begin the installation. If you want to review or change any of your installation settings, click "Back". Click "Cancel" to exit the wizard.                                                                                                    |          |
|                                                                                                    |          |
|                                                                                                    |          |
| Advanced Installer<br><br> |          |

Klik hier op install, nu zal anyconnect geinstalleerd worden.

🛃 Cisco AnyConnect Secure Mobility Client Setup

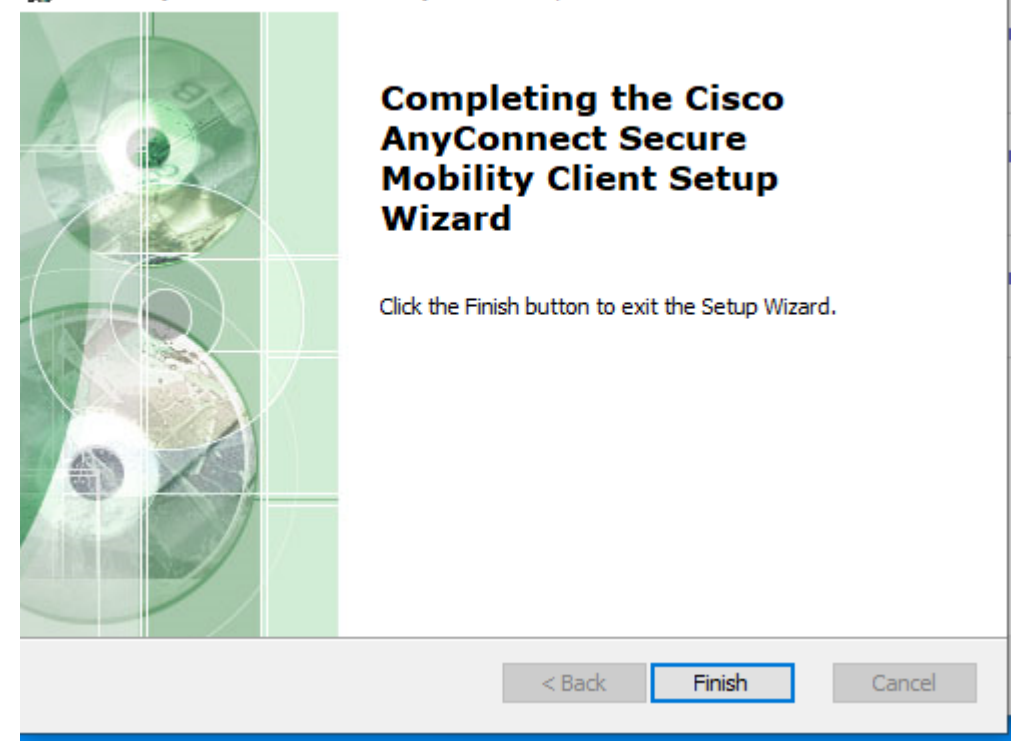

 $\times$ 

Druk hier op finish.

Start daarna anyconnect.

| 🚳 Cisco AnyC  | onnect Secure Mobility Client               | _ |         | ×              |
|---------------|---------------------------------------------|---|---------|----------------|
|               | VPN:<br>Ready to connect.<br>VPN.HOMITEL.NL | ~ | Connect |                |
| <b>\$</b> (i) |                                             |   |         | ululu<br>cisco |

Hier vul je eenmalig "VPN.HOMITEL" in en druk op connect.

Vul hier Homitel gebruikersnaam en WW in en druk op OK

Hierna zal de verbinding gelegd worden en zal onderstaande scherm komen.

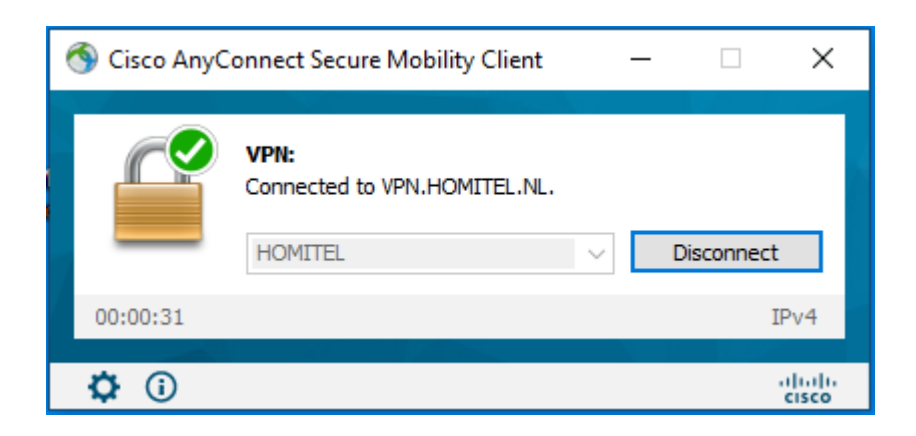

De volgende keer kan je anyconnect starten.

| 🚳 Cisco AnyC | onnect Secure Mobility Client               | _ |         | ×     |
|--------------|---------------------------------------------|---|---------|-------|
|              | <b>VPN:</b><br>Ready to connect.<br>HOMITEL | ~ | Connect |       |
| Ö            |                                             |   |         | ahaha |

Op Connect drukken, gebruikersnaam en wachtwoord invullen.

Hierna zal de vpn opgebouwd worden.